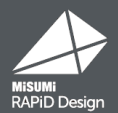

# Windows7の サポート終了について

Windows7のサポート終了について
 注意点
 プロキシ、通信設定が必要な方へ
 設定のインポート

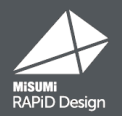

#### 2020年1月14日をもって、マイクロソフト社のWindows7のサポートが終了いたします。 これに伴い、RAPiD Design(inCAD Components)においてもWindows7の サポートを終了させていただきます。

2020年1月14日以降、Windows7でのご利用は可能ですが動作保証外となりますので、 最新のOSへの移行をお勧めいたします。 こちら、あらかじめご了承くださいますようお願い申し上げます。

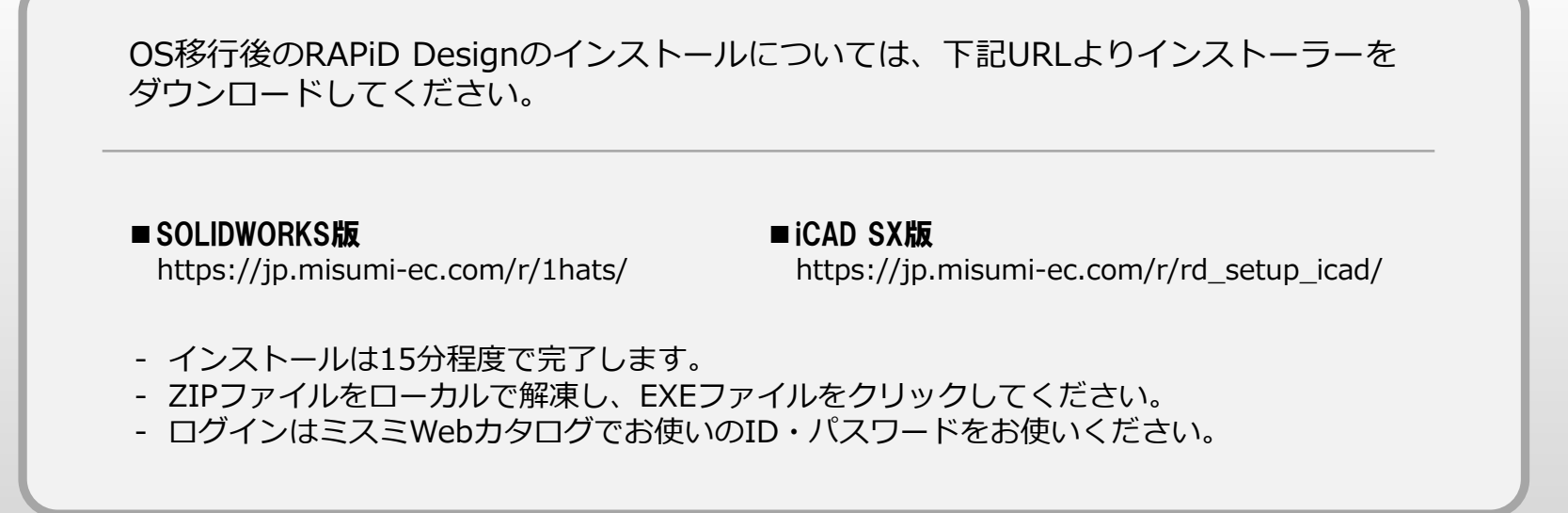

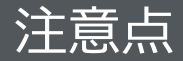

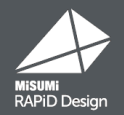

## OS移行後にRAPiD Designをインストールする際、

## プロキシ情報と設定情報は引き継がれません。

### 必要な場合は、改めて設定をお願いいたします。

## 次ページにてプロキシの設定方法と、設定情報の

### 引継ぎ方について説明いたします。

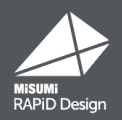

#### RAPiD Designトップページ右上の 🌣 設定 から設定ページを開きます。 プロキシサーバをご使用の場合は、「RAPiD Design共通設定」タブ内の設定画面で プロキシ設定をお願いいたします。

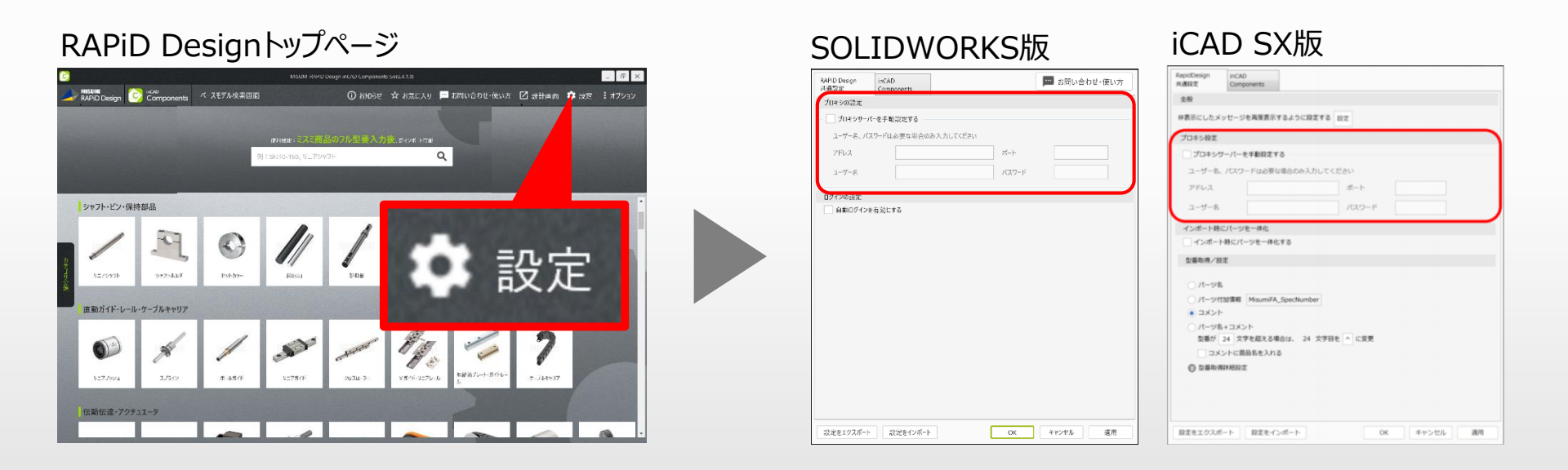

【通信設定】 外部との通信に制限をかけている場合は、以下、2つのドメインにアクセスできるように 設定して下さい。 https://\*.misumi-ec.com/ http://\*.misumi-ec.com/ 設定のインポート

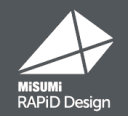

#### RAPiD Designトップページ右上の 🜣 設定 から設定ページを開きます。

# ①「設定をエクスポート」で、あらかじめ設定ファイルをエクスポートしておきます。 ②インストール後、「設定をインポート」で設定ファイルをインポートすることで、 以前の設定を反映します。

#### SOLIDWORKS版

|                                                                                                    | Components                                                                                                 |                                                                                                    | の新聞のります。                                                                                                    | 方        |
|----------------------------------------------------------------------------------------------------|----------------------------------------------------------------------------------------------------|----------------------------------------------------------------------------------------------------|----------------------------------------------------------------------------------------------------|----------|
| SOLIDWORKS 操                                                                                                    | 作時の動作                                                                                                    |                                                                                                    |                                                                                                    | <b>^</b> |
| 対象部品をCA                                                                                                    | D上で寸法変更する際                                                                                                 | 8、設計ウィンドウの起動を                                                                                                    | 促す警告画面を表示する                                                                                                    |          |
| 設計データ保存時                                                                                                    | の動作                                                                                                    |                                                                                                    |                                                                                                    |          |
| 商品名称の言語                                                                                                    | 日本語                                                                                                    | ~                                                                                                    |                                                                                                    |          |
| 商品形式の言                                                                                                    | 没定(英語・ドイツ語の                                                                                                | のみ) 頭文字のみ大文号                                                                                                    |                                                                                                    |          |
| 区切り文字の種類                                                                                                    | i _ (アンダーバー)                                                                                               | ~                                                                                                    |                                                                                                    |          |
| 保存例プレト                                                                                                    | ビュー リニアシャフト_SF.                                                                                            | 112-76_MISUMI                                                                                                    |                                                                                                    |          |
| 元ファイル削除す                                                                                                    | を有効にする                                                                                                    |                                                                                                    |                                                                                                    |          |
| ※ファイル保存ダ                                                                                                    | イアログにて、選択でき                                                                                                | るようになります。                                                                                                    |                                                                                                    |          |
| 1 1 1 1 1 1 1 1 1 1 1 1 1 1 1 1 1 1 1 1                                                                                                    |                                                                                                    |                                                                                                    |                                                                                                    |          |
| 」アセンリリファイル<br>※ファイル保存ダ<br>/ 保存後の関連部<br>プロパティ情報                                                                                                    | レ保存時に、パードファー<br>イアログにて、選択でき<br>部品提案を表示する                                                                   | るようになります。                                                                                                    |                                                                                                    | l        |
| <ul> <li>アセンフリファイル</li> <li>※ファイル保存ダ</li> <li>保存後の関連部</li> <li>プロパティ情報</li> <li>保存する</li> </ul>                                                                                | レス行時に、パートファッイアログにて、選択でき<br>部品提案を表示する<br>情報 ・                                                               | の非設定プロバティ名                                                                                                    | カスタマイズ後プロパティ名                                                                                                    | ł        |
| <br>※ファイル保存ダ<br>✓ 保存後の関連<br>ブロパティ情報<br>保存する<br>型番                                                                                                    | V来行時に、パードファッ<br>イアログにて、選択でき<br>部品提案を表示する<br>情報<br>イ<br>Misu                                                | カイト成と Frync 9 0<br>るようになります。<br>の期設定プロバティ名<br>imiFA_SpecNumber                                                                           | カスタマイズ⊛プロパティネ<br>MisumiFA_SpecNumber                                                                                                    |          |
| <ul> <li>アセンノリノティリ</li> <li>※ファイル保存ダ</li> <li>保存後の関連書</li> <li>プロパティ情報</li> <li>保存する</li> <li>型番</li> <li>材質</li> </ul>                                                        | VRFF91C、パートファ<br>イアログにて、選択でき<br>部品提案を表示する<br>情報<br>イ<br>Misu<br>Misu                                       | のFrice Frice 3<br>るようになります。<br>の期設定プロバティ名<br>imiFA_SpecNumber<br>imiFA_Material                                                          | カスタマイズ後プロパティ名<br>MisumiFA_SpecNumber<br>MisumiFA_Material                                                                                                    | ļ        |
| <ul> <li>アセンノリノティリ</li> <li>※ファイル保存ダ</li> <li>保存後の関連手</li> <li>プロパティ情報</li> <li>保存する</li> <li>型番</li> <li>材質</li> <li>メーカー名</li> </ul>                                         | レRFF91C、パートファ<br>イアログにて、選択でき<br>部品提案を表示する<br>情報<br>イ<br>Misu<br>Misu<br>Misu<br>Misu                       | の研究を行うしています。<br>あようになります。<br>miFA_SpecNumber<br>miFA_Material<br>miFA_Supplier                                                           | カスタマイズ後プロバティぞ。<br>MisumiFA_SpecNumber<br>MisumiFA_Material<br>MisumiFA_Supplier                                                                                     |          |
| アセンハリアイ1           ※ファイル保存ダ           (保存後の関連:           プロパティ情報           保存する           型番           材質           メーカー名           数量                                         | レスドラリに、ハードノン・<br>イアログにて、選択でき<br>部品提案を表示する<br>情報 4<br>Misu<br>Misu<br>Misu<br>Misu                          | 7)明設定プロパティ名<br>miFA_SpecNumber<br>miFA_Material<br>miFA_Supplier<br>miFA_OrderNum                                                        | カスタマイズ後プロパティ名<br>MisumiFA_SpecNumber<br>MisumiFA_Material<br>MisumiFA_Supplier<br>MisumiFA_OrderNum                                                                 |          |
| アセノリリアイ1           ※ファイル保存ダ           (保存後の関連計<br>プロパティ情報           安存後の関連計<br>プロパティ情報           保存する           型番           材質           メーカー名           数量           単価      | VR(Fails, N-F)/<br>イアログにて、選択でき<br>部品提集を表示する<br>情報 名<br>Misu<br>Misu<br>Misu<br>Misu                        | 初期設定プロパティ名<br>milfA_SpecNumber<br>milfA_SpecNumber<br>milfA_Supplier<br>milfA_OrderNum<br>milfA_UnitPrice                                | カスタマイズ後プロパティ名<br>MisumiFA_SpecNumber<br>MisumiFA_Material<br>MisumiFA_Supplier<br>MisumiFA_OrderNum<br>MisumiFA_UnitPrice                                           |          |
| アセンハリティ1           ※ファイル保存ダ           (保存後の関連計<br>フロパティ情報           保存する           型番           材質           メーカー名           数量           単価           小計                      | なな行動に、パージン<br>イアログにて、選択でき<br>部品提集を表示する<br>情報 科<br>Misu<br>Misu<br>Misu<br>Misu<br>Misu<br>Misu             | がFRACETDバティ名<br>の研設定プロバティ名<br>imiFA_SpecNumber<br>imiFA_SpecNumber<br>imiFA_Supplier<br>imiFA_OrderNum<br>imiFA_UntPrice<br>imiFA_Amount | カスタマイズ後プロパティ名<br>MisumiFA_SpecNumber<br>MisumiFA_Supplier<br>MisumiFA_OrderNum<br>MisumiFA_UnitPrice<br>MisumiFA_UnitPrice                                          |          |
| アセラハリティグ           ※ファイル保存ダ           第ファイル保存ダ           プロパティ情報           保存する           型番           材質           メーカー名           数量           単価           小計           出荷日 | なな行動に、パージン<br>イアログにて、選択でき<br>部品提集を表示する<br>構築<br>構築<br>Misu<br>Misu<br>Misu<br>Misu<br>Misu<br>Misu<br>Misu | 加加なたりがたま<br>高ようになります。<br>加加なたプロバライ名<br>miFA_SpecNumber<br>miFA_Material<br>miFA_Supplier<br>miFA_UntPrice<br>miFA_ViaShipDate            | カスタマイズ後プロパティ系<br>MisumiFA_SpecNumber<br>MisumiFA_Material<br>MisumiFA_Supplier<br>MisumiFA_OrderNum<br>MisumiFA_UnitPrice<br>MisumiFA_Monut<br>MisumiFA_ViaShipDate |          |

#### iCAD SX版

| RapidDesign<br>共通設定                                                                                                    | inCAD<br>Components                                |                                        |                      |  |
|----------------------------------------------------------------------------------------------------|----------------------------------------------------|----------------------------------------|----------------------|--|
| 設計データ保存                                                                                                    | 時の動作                                               |                                        |                      |  |
| 商品名称の言語                                                                                                    | 日本語                                                | ~                                      |                      |  |
| パーツ付加情報                                                                                                    |                                                    |                                        |                      |  |
| 保存する情報                                                                                                    |                                                    | 初期設定パーツ付加情報                            | カスタマイズ後パーツ付加情報       |  |
| 型番                                                                                                    |                                                    | MisumiFA_SpecNumber                    | MisumiFA_SpecNumber  |  |
| 材質                                                                                                    |                                                    | MisumiFA_Material                      | MisumiFA_Material    |  |
| メーカー名                                                                                                    |                                                    | MisumiFA_Supplier                      | MisumiFA_Supplier    |  |
| 数量                                                                                                    |                                                    | MisumiFA_OrderNum                      | MisumiFA_OrderNum    |  |
| 単価                                                                                                    |                                                    | MisumiFA_UnitPrice                     | MisumiFA_UnitPrice   |  |
| 小計                                                                                                    |                                                    | MisumiFA_Amount                        | MisumiFA_Amount      |  |
| 出荷日                                                                                                    |                                                    | MisumiFA_ViaShipDate                   | MisumiFA_ViaShipDate |  |
| 商品名                                                                                                    |                                                    | MisumiFA_ProductName                   | MisumiFA_ProductName |  |
| 変更する場合は<br>指定したパーツ・<br>✓ 価格情報を保                                                                                                    | カスタマイス後川<br>付加情報名の先調<br>存する                        | ーツ付加消報名を入力してくたさ<br>に'User_'をシステムで付与します | τ.                   |  |
| 1単位/初始1月960                                                                                                    | /400169<br>(価格/幼期を白#                               | htp:///tai                             |                      |  |
|                                                                                                    |                                                    |                                        |                      |  |
| 部品インポート                                                                                                    | 時の動作                                               |                                        |                      |  |
| 部品インボート                                                                                                    | 時の動作<br>マンドウを表示し                                   | っない                                    |                      |  |
| <ul> <li>部品インボート</li> <li>今後は回面ウ</li> <li>部品編集の動作</li> </ul>                                                                                                    | 時の動作<br>マンドウを表示し                                   | っない                                    |                      |  |
| <ul> <li>部品インボート</li> <li>◆ 今後は回面ウ</li> <li>部品編集の動作</li> <li>✓ 部品編集の動作</li> </ul>                                                                                                    | 時の動作<br>マンドウを表示し<br>2明ウインドウを3                      | 反示する                                   |                      |  |
| <ul> <li>部品インボート</li> <li>✓ 今後は図面ウ</li> <li>部品編集の動作</li> <li>✓ 部品編集の訪</li> <li>選択部品置き換</li> </ul>                                                                                                    | 時の動作<br>マインドウを表示し<br>明ウインドウを表<br>えの動作              | 友示する                                   |                      |  |
| <ul> <li>         部品42ボート         <ul> <li>             ・今後は回面ウ             部品編集の動作             </li> <li>             部品編集の動作             </li> <li>             部品編集の動作             </li> <li>             部品編集の動作             </li> <li>             部品編集の動作             </li> <li>             部品編集の動作             </li> <li>             部品編集の動作             </li> <li>             部品編集の動作             </li> <li>             御田編集の動             </li> </ul> </li> </ul> | 時の動作<br>マインドウを表示(<br>明ウインドウを書<br>えの動作<br>:換えの説明ウイン | っない<br>売示する<br>・ドウを表示する                |                      |  |

設定をエクスポート

設定をインポート